# Facility User Guide

# MANAGEMENT INFORMATION

| HOW TO LOG IN TO MEDIMAP                                            | 3  |
|---------------------------------------------------------------------|----|
| HOW TO ADD STAFF                                                    | 4  |
| DISABLE STAFF ACCESS                                                | 5  |
| AUDITOR ACCESS                                                      | 5  |
| BUREAU/AGENCY STAFF ACCESS                                          | 5  |
| RECORD OF STAFF COMPETENCY                                          | 5  |
| MANAGE DOUBLE SIGN MEDICATIONS                                      | 5  |
| MANAGE PRESCRIBERS                                                  | 6  |
| MEDIMAP ACCESS FOR A NEW PRESCRIBER                                 | 7  |
| HOW TO EDIT OR ADD A RESIDENT PROFILE                               | 7  |
| DISCHARGE A RESIDENT OR MARK THEM DECEASED                          | 8  |
| HOW TO MANAGE RESIDENT TRANSFERS                                    | 8  |
| WHERE TO VIEW RESIDENT FACILTIY HISTORY                             | 8  |
| HOW TO CHANGE A RESIDENT'S 'WING'/AREA                              | 8  |
| HOW TO UPLOAD A RESIDENT'S PHOTO                                    | 9  |
| RESIDENTS WHO SELF ADMINISTER ALL THEIR MEDICATIONS                 | 0  |
| CHECKING IN REGULAR MEDICATION PACKS1                               | 0  |
| NURSE INITIATED MEDICINES (NIMs)1                                   | 1  |
| ORDERS AND STOCKTAKES1                                              | 3  |
| Part One: STOCKTAKES                                                | 13 |
| Part Two: ORDERS (From the dashboard tap on Stock and then Orders)1 | ٤5 |
| Part Three: ADMINISTRATION OF WARD STOCK TO RESIDENTS1              | 16 |
| REPORTS1                                                            | 7  |
| CHART REPORTS1                                                      | 7  |
| CHARTS THAT REQUIRE AUTHORISATION BY A PRESCRIBER                   | 17 |
| RESIDENT REVIEW DATE LIST                                           | ۲2 |
| MISSING INDICATIONS REPORT                                          | ٢7 |
| LIST OF INFREQUENT MEDICATIONS FOR RESUPPLY 1                       | 17 |

| MEDICINE REPORTS                                                              | 18 |
|-------------------------------------------------------------------------------|----|
| MEDICATIONS ADMINISTERED REPORT                                               |    |
| MEDICATION OMMISIONS REPORT                                                   |    |
| MEDICATIONS MISSED (NOTHING RECORDED)                                         |    |
| MEDICATIONS PRESCRIBED RECORD: THERAPEUTIC GROUP OR SINGLE MEDICATIONS        |    |
| SPECIFIC MEDICATIONS ADMINISTRATION RECORD: THERAPEUTIC GROUP OR SINGLE MEDS. |    |
| MEDICATIONS WITH MULTIPLE ACTIONS RECORDED                                    | 20 |
| RESIDENT REPORTS                                                              | 20 |
| RESIDENT ADMINISTRATION RECORD                                                | 20 |
| SEARCH CLIENTS BY A SPECIFIC MEDICATION                                       | 20 |
| RESIDENT PHOTO DATES                                                          | 21 |
| DRIVER OBSERVATIONS REPORT                                                    | 21 |
| SEARCH RESIDENTS BY NUMBER OF REGULAR MEDICATIONS                             | 21 |
| SEARCH RESIDENTS BY WEIGHT                                                    | 21 |
| RESIDENT NOTES REPORT                                                         | 21 |
| RESIDENT GRAPHED DATA                                                         | 22 |
| AUDIT TOOLS                                                                   | 22 |
| STAFF ADMINISTRATION RECORDS                                                  | 22 |
| AUDIT LOG                                                                     | 22 |
| RESOURCES                                                                     | 22 |

## HOW TO LOG IN TO MEDIMAP

From your internet browser, e.g. explorer 11 and chrome. Search for <u>www.medi-map.com.au</u> Click on Login

#### The Medimap login screen should appear.

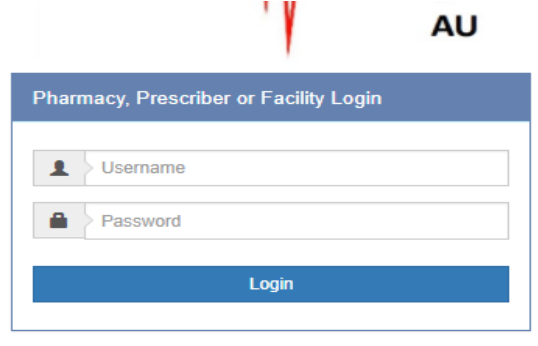

Enter the Facility username and password sent to you by Medimap. Password is case sensitive!! Click on the Login button.

#### The STAFF login screen will appear.

| Hotel | California - Staff Login |      |
|-------|--------------------------|------|
| 1     | Username                 |      |
|       | Password                 |      |
|       | Login                    | Quit |
|       | Login                    | Quit |

At set up Medimap will send you a generic Manager login username and the password 1234. Enter the generic username and password. Password case sensitive. Click on Login

#### The Dashboard will appear.

.

| medi map Bashboard                  |                                                                  | 🌣 Settings 🛛 🕞 Julie Garratt                                     |
|-------------------------------------|------------------------------------------------------------------|------------------------------------------------------------------|
| Q Search<br>Notes to be actioned: 0 | C Medicines Administration                                       | Criders Requiring Action: 11<br>Changes: 18<br>Resupplies: 10 19 |
| Reports                             | Total installs: 2<br>Installs offline for more than 24 hours : 0 | Handover                                                         |

Click on Settings on the top tool bar

### MANAGE FACILITY DETAILS

### Those with manager access can update this information

| Hotel C             | aliforni      | а                       |                |               |           |   |
|---------------------|---------------|-------------------------|----------------|---------------|-----------|---|
| Facility            | Staff         | Double Signed Medicines | Prescribers    |               |           |   |
| 🔒 Basi              | c Info        |                         |                |               |           |   |
| Email:<br>chart cha | anges go here | greg@medimap.co.nz      | Receive emails | from Medi-Map |           |   |
| RACF                | ID:           | 1234561                 |                | TimeZone:     | Melbourne | v |

Please keep the contact details up to date so that Medimap knows who to notify of any important updates and changes. To change the email address, click on it and enter the new one.

### HOW TO ADD STAFF

On the top toolbar, click on 'settings'

Click on Staff, then click on Add a user.

| GFrey Manager Glenn Frey | Edit Change Password Competent |
|--------------------------|--------------------------------|
| Add a user               |                                |

**First and last name** (this is what will appear at the top of the screen when they are logged in)

Assign a username and initial password set to 1234, confirm password by retyping it.

Click on drop down arrow in Role box and select job title, then click on Save.

| Firstname        | Lastname         |  |
|------------------|------------------|--|
| Username         | Password         |  |
| Confirm Password | Role             |  |
| Registration     | Registered Nurse |  |
|                  |                  |  |

If you made a mistake or wish to edit a staff member, click on edit, then save changes. A staff username cannot be edited once set up. Also, once a staff member is set up they cannot be deleted as that user is linked to actions within the system that may be audited at any time, that username access is disabled by clicking on "disable".

<u>Staff first time login</u>: tell them their username and the password 1234. They log in with this and go to **settings** and change their password to one that only they will know. A PIN (4 numbers) or Word 4 or more letters long. It is not to be revealed to anyone else. If the staff member thinks someone else knows their password, they must log in and go to settings and change it.

Only a Facility Manager (or other staff members with manager access) can reset a staff member's password (to 1234) if they forget it. The staff member then logs in with their username and 1234 and changes the password to a new one.

# **DISABLE STAFF ACCESS**

In settings, click on STAFF. Find the staff member you want to disable access for. Click on the DISABLE button. If that staff member needs access at any time in the future, you simply click on the Enable button and access is restored.

### **AUDITOR ACCESS**

**Create a generic auditor log in**. When the auditor needs access to the administration records for auditing you can enable access and when finished, disable their access. We suggest Username auditor and password 1234. You will still need to tell them the facility username and password.

## **BUREAU/AGENCY STAFF ACCESS**

Create a generic bureau/agency log in. We suggest first name, **Agency** and last name **Nurse**, username **agency** and password **1234** or similar.

The Bureau/Agency keeps accurate records of who is sent where and when. The facility will still need to inform the bureau nurse of the facility username and password and what the bureau username and password is.

### **RECORD OF STAFF COMPETENCY**

State in your facility policy what this record means: either Medimap competent or fully medication competent.

# Once you have completed the relevant assessment, click on the blue competent button to record the date and time of competency as defined in your policy.

To assess Medimap competency you may choose to use the Medimap Competency Assessment check list. You can record competency in the staff tab. Please specify in your facility policy what this means e.g. initially this may only record competent in the Medication Management system but later this may reflect full Medication competency.

| Username  | Role    | Firstname | Lastname | Email               |                                       | Competency<br>Assessed    |
|-----------|---------|-----------|----------|---------------------|---------------------------------------|---------------------------|
| GFrey     | Manager | Glenn     | Frey     |                     | Edit Change Password Competent        | 27-01-2017<br>12:04:50 am |
| Add a use | er      |           |          |                     |                                       |                           |
| GregG     | Manager | Greg      | Garratt  | greg@medi-map.co.nz | Edit Reset Password Disable Competent | 26-01-2017<br>11:35:56 pm |

### MANAGE DOUBLE SIGN MEDICATIONS

In settings on the top toolbar, click on the Double Signed Medicines tab

Tick syringe driver if this is a double sign in your facility. (may not be in community care)

You can **select a particular route** as double sign . Click on the drop down arrow for Routes to choose from. To delete click on the red X.

You can **select a group of medications** from the ATC Codes you want double signed in your facility e.g. all bensodiazepines. Click in the ATC Code box and work your way through till you find the category you want.

**Specific Medications** as a double sign. Click in the box and the AMT (Australian Medical ) will appear. Type the name of the medication. Hit Enter to search. Pick the one you want. It can be displayed as Generic or Brand or both.

| Double Signed Medicine                               | s Prescribers                    |
|------------------------------------------------------|----------------------------------|
| Double sign                                          |                                  |
| Syringe Driver                                       |                                  |
| Set syringe driver as double signed?                 |                                  |
| ls there a particular route you would like to have o | louble signed?                   |
|                                                      |                                  |
| ATC Codes                                            |                                  |
| Is there a particular group of medicines you we      | ould like to have double signed? |
|                                                      |                                  |
| ➤ Insulins and analogues                             | Show medications in category     |
| ✗ Blood and blood forming organs                     | Show medications in category     |
| Specific Medications                                 |                                  |
| Specific medications                                 |                                  |

The double sign function is to record two people were present and checked the medication and dose etc.as per

facility policy on administration of that medication. One person to administer and one person to witness. The person checking will need to enter their own username and password into the pop up "checked box". Staff cannot proceed with the medication round until this is done.

| Checked By |                |
|------------|----------------|
| Username:  |                |
| Password:  |                |
|            |                |
|            | Checked Cancel |

### MANAGE PRESCRIBERS

All prescribers can search for any person by entering their Medicare number. A particular Prescriber can search for any person assigned to them in Medimap by typing in the resident's first or last name. If you have the situation where Prescribers cover for each other and you want them to be able to search for any resident in your facility by name regardless of which prescriber the resident is assigned to, the Manager can associate the prescribers to the facility to enable this **at the Prescriber request**.

Click on Settings on the top toolbar, click on Prescribers, "click here" to add Prescribers, choose State and type in prescriber's last name- search. To view any residents who are registered to that prescriber click on "display residents" and it will create a list for you.

| Hotel Californi       | а                                   |                                                           |                   |
|-----------------------|-------------------------------------|-----------------------------------------------------------|-------------------|
| Facility Staff        | Double Signed Medicines             | Prescribers                                               |                   |
| Associate Pre         | escribers                           |                                                           |                   |
| To associate a presc  | iber with your facility: click here |                                                           |                   |
| Prescribers currently | involved with your facility.        |                                                           |                   |
| 🗙 Barry Beta          | Fac                                 | ility residents able to be searched by name: $\checkmark$ | Display Residents |

If your prescriber is not in the Medimap list of prescribers contact the Medimap office 1800 431 420 and we can contact them to register for access.

To disassociate a Prescriber simply click on the red X next to the Prescribers name.

### MEDIMAP ACCESS FOR A NEW PRESCRIBER

Ask the prescriber to register on line at <u>www.medimap.com.au</u> click on "Register Now". Select 'Prescriber' from the 'Type of Business' dropdown menu and complete the form fields. Once complete click 'Submit'

If the prescriber wants a registration form emailed or faxed to them or their Medical Centre please contact Medimap 1800 431 420 or <u>office@medi-map.com.au</u> with the name and email address or fax number to send it to.

# HOW TO EDIT OR ADD A RESIDENT PROFILE

Click on SEARCH on the dashboard. Enter the resident's IHI or Medicare number or start typing their name if they are already a resident in your facility. Click on SEARCH. If there is no person in Medimap with that number it will say so. Then you can click on **Add New** (far right).

Search by Medicare number before setting up a new profile to see if they are already in the system

| Search                                             |         |  |  |  |  |
|----------------------------------------------------|---------|--|--|--|--|
| Please enter the resident's IHI, MRN, URN or name: |         |  |  |  |  |
| 1                                                  |         |  |  |  |  |
|                                                    |         |  |  |  |  |
| Search                                             | Add New |  |  |  |  |

Type details into the boxes below. Note: it will not create the profile if there is nothing in the Allergies box. Enter NKDA if there are 'No Known Drug Allergies.'

| Resident                 |                        |                                   |
|--------------------------|------------------------|-----------------------------------|
| IHI                      | Туре                   | Self Administers                  |
|                          | Residential 🗸          | Self Administers                  |
| Firstname                | Allergies              | Off Site                          |
|                          | Add medicine allergies | Offsite                           |
|                          |                        | Prescriber                        |
| Lastname                 |                        | Choose Prescriber                 |
|                          |                        | Care Facility                     |
| MRN                      |                        | Choose Facility                   |
|                          |                        | Pharmacy                          |
| URN                      | Intolerances           | Choose Pharmacy                   |
|                          |                        | Monitoring tags                   |
| Medicare Number          |                        | Select medical monitoring tag 🗸 🔻 |
|                          |                        | Physical limitations tags         |
| Gender                   |                        | Select physical limitations tag   |
| <ul> <li>Male</li> </ul> | Extra Information      |                                   |
| Female                   |                        |                                   |
| Height (cm)              |                        |                                   |
|                          |                        |                                   |
| Weight (kg)              |                        |                                   |
|                          |                        |                                   |
| DOB                      |                        |                                   |
|                          |                        |                                   |
| Format: dd-mm-yyyy       |                        |                                   |
| Wing                     |                        |                                   |
|                          |                        |                                   |
| Room Number              |                        |                                   |
|                          |                        |                                   |
|                          |                        |                                   |
|                          | Cranta                 |                                   |
|                          | Create                 |                                   |

Assign Prescriber, Facility and Pharmacy to the resident. Click on the blue words e.g. Choose Prescriber. Select State, type in last name, click on search. Select from the list by clicking on the name of the Prescriber, pharmacy or facility. Ring Medimap support if you can't find the one you are looking for. Ph 1800 431 420

As part of the initial setup of the Medimap system please check the residents profile to make sure all information is correct. Your pharmacy creates the profile as a service at implementation only. Once your facility goes live this job is taken over by the admissions person at your facility.

### Please check/edit/add details that are missing or incorrect.

Height and weight are not mandatory. Room numbers 1-9 must be in the format 01-09 to get in the right order

To put a resident in the right area within the Care Facility list, do this when selecting Facility. The other wing field is for those facilities who have an area divided into further smaller areas e.g. East wing, area A, and East wing, area B. If you don't have this at your facility, then you can leave the wing field blank.

| DISCHARGE A RESIDENT OR MARK THEM DECEASED.                              |                       |                 |                     |             |        |  | Print Ch | nart More 🗸        |
|--------------------------------------------------------------------------|-----------------------|-----------------|---------------------|-------------|--------|--|----------|--------------------|
| Click on the More button. This displays the discharged, deceased button. |                       |                 |                     |             |        |  |          | Deceased<br>Height |
| Q Search                                                                 | Changes Last 48 Hours | Edit Administra | ion Pack checked in | Print Chart | More 🗸 |  | pm       | Weight<br>BGL      |
| Once you click on discharged or deceased it will ask APE YOU SUPE        |                       |                 |                     |             |        |  | 0:20 p   | Pain               |

Ince you click on discharged or deceased it will ask .... ARE YOU SURE.

### HOW TO MANAGE RESIDENT TRANSFERS.

Click on Search, Type in the resident's Medicare number, click on their name,

#### Click on the blue Edit button at the top of the chart.

| Lastname |      |    | Cotup Dootor  |
|----------|------|----|---------------|
| Loopsy   | Rash |    | Setup Doctor  |
| Loopsy   |      |    | Care Facility |
| MRN      |      | -  | Discharged    |
|          |      |    | Pharmacy      |
| URN      |      | 11 | Meds R Us     |

Click on Discharged, (or the name of the previous facility if that is the case), choose state, suburb, choose your facility from the list. Click on the SAVE Bar at the bottom of the screen.

Use this for Respite people coming and going from your facility.

# WHERE TO VIEW RESIDENT FACILTIY HISTORY

A Residents facility history can be viewed in notes. This shows where they have been, if they were discharges or moved areas in a facility of which facility they may have come from plus on or offsite

| Add New Note                                                                         |                                                                     |
|--------------------------------------------------------------------------------------|---------------------------------------------------------------------|
| General Prescriber Notes                                                             | Facility History                                                    |
|                                                                                      |                                                                     |
| 21-11-2017 10:22<br>Facility Dismisser: Christelle<br>Pharmacy Dismisser: Grant Frey | Resident Status Changed<br>The Resident has been marked as onsite.  |
| 18-10-2017 14:59                                                                     | Resident Status Changed<br>The Resident has been marked as offsite. |

# HOW TO CHANGE A RESIDENT'S 'WING'/AREA

Tap Search on the Dashboard, start typing in the resident's name, tap on their blue name 1)

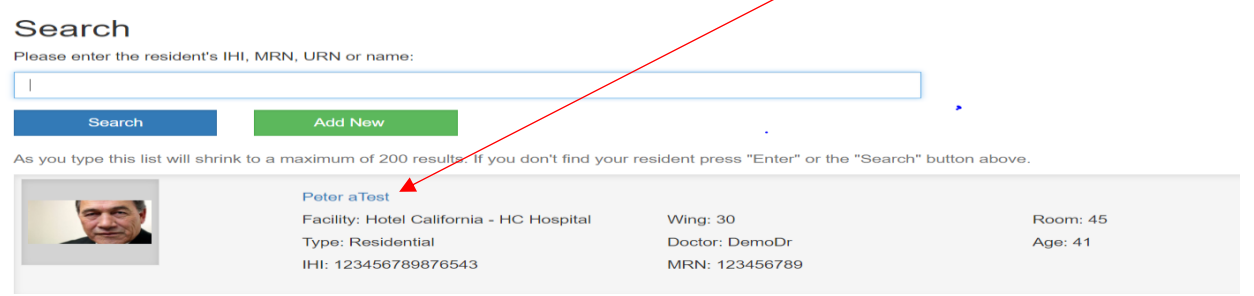

- 2) Click on Edit above the resident's photo.
- 3) Click the Blue Care Facility name and area on the right-hand side of Profile details page Barry Beta Care Facility Hotel California - HC Hospital Pharmacy
- 4) Enter state, Suburb/City and beginning of Facility name. Click on Search. Click on the one you want.

| Α               |                                   |               |        |  |  |
|-----------------|-----------------------------------|---------------|--------|--|--|
| Facilities      |                                   |               |        |  |  |
| State           | Suburb                            | Facility name |        |  |  |
| New South Wales | ✓ Sydney                          | hotel         | Search |  |  |
| Facilities      |                                   |               |        |  |  |
| Sydney          | Hotel California - HC Hospita     | 1             |        |  |  |
| Sydney          | Hotel California - HC Residential |               |        |  |  |
| Sydney          | Hotel California - test           |               |        |  |  |

### HOW TO UPLOAD A RESIDENT'S PHOTO

From the resident's profile click on UPLOAD NEW PHOTO

| Medicati       | on Chart        |                      |   |                                  |
|----------------|-----------------|----------------------|---|----------------------------------|
| IHI:           | 000000000000002 | in the second second |   | Pharmacy Pack Cycle:             |
| Name:          | Lala Loopsy     |                      |   | Month: 1 Days left: 11           |
| Medicare No:   | AAA987654       |                      |   | Last Review: 02-05-2017 10:28 am |
| Care Level:    | Residential     |                      |   | DrSetup                          |
| Gender:        | Male            |                      |   | Pack Checked In: 13-04-2016 9:34 |
| DOB:           | 08-07-1913      |                      |   | Greg Garratt                     |
| Care Facility: | HC Residential  |                      |   | Physical limitations tags:       |
| Wing:          | Tui             |                      |   | Near-sighted                     |
| Room Number:   | 03              | Upload new Photo     | l | Monitoring tags:                 |
| Pharmacy:      | Meds R LIs      | 01-05-2017           |   |                                  |

On a laptop or computer, it opens your browser window which allows you to search your computer for the photo file.

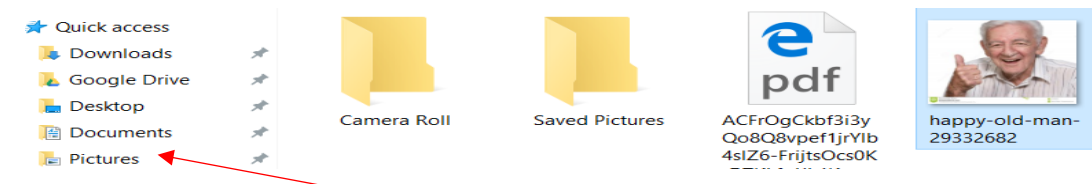

Choose the file the photos are in e.g. Pictures or desktop file. Select the correct photo, then click open.

Wait! Photo should appear.

### PHOTO UPLOAD USING A SAMSUNG TABLET-set to lowest resolution

Tap on upload new photo, in the resident profile.

Then tap on the camera icon, take the picture, tap OK if you are happy with the photo, it uploads

The date and time the photo is uploaded is displayed.

(You can go to "Reports" and run a Photo date report to see who is due for a new photo to be taken.)

# RESIDENTS WHO SELF ADMINISTER ALL THEIR MEDICATIONS

For a resident who is totally independent and manages their own medications you can have a chart but exclude them from the administration module (so it does not prompt staff to give meds). Tick the self-administration box in the resident's profile.

Where a resident is responsible for taking their own meds but staff must record at each shift whether they were taken, you can get staff to indicate dose supplied (and in the comment put S/A, self-administers)

# CHECKING IN REGULAR MEDICATION PACKS

1

Check medication packs against the resident's chart. If correct tap on "Pack checked in"

Changes Last 48 Hours Edit Administration Pack checked in Print Chart More 💙

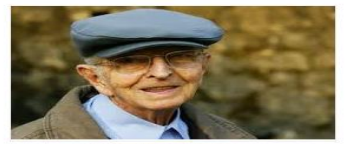

Jpload new Photo 17-01-2017 Pharmacy Pack Cycle: Month: 2 Days left: 14 Last Review: 28-02-2017 3:50 pm DemoDr Pack Checked In: Monday the 13th of March 2017 at 9:11pm Julie Garratt Physical limitations tags: Physical Limitations tags: This records the date, time and staff members name who checked in the medication pack.

# NURSE INITIATED MEDICINES (NIMs)

<u>Nurse Initiated Medicines will only be displayed if a facility chooses to add medicines as NIM's If you wish to use this</u> <u>feature go to Reports – Resources – Nurse Initiated Medicines Guide</u>

Nurse Initialed Medicines are added to the facility template by a Clinical Manager (only person who can do this). They will only appear in a resident's chart IF a prescriber APPROVES a medicine form their interface, for a particular resident i.e. The medicine will only be actionable for administration IF a prescriber has approved it for the resident.

# NOTE: The list of medicines for NIM's is controlled by the clinical manager (and not the GP) as it is a facility policy issue.

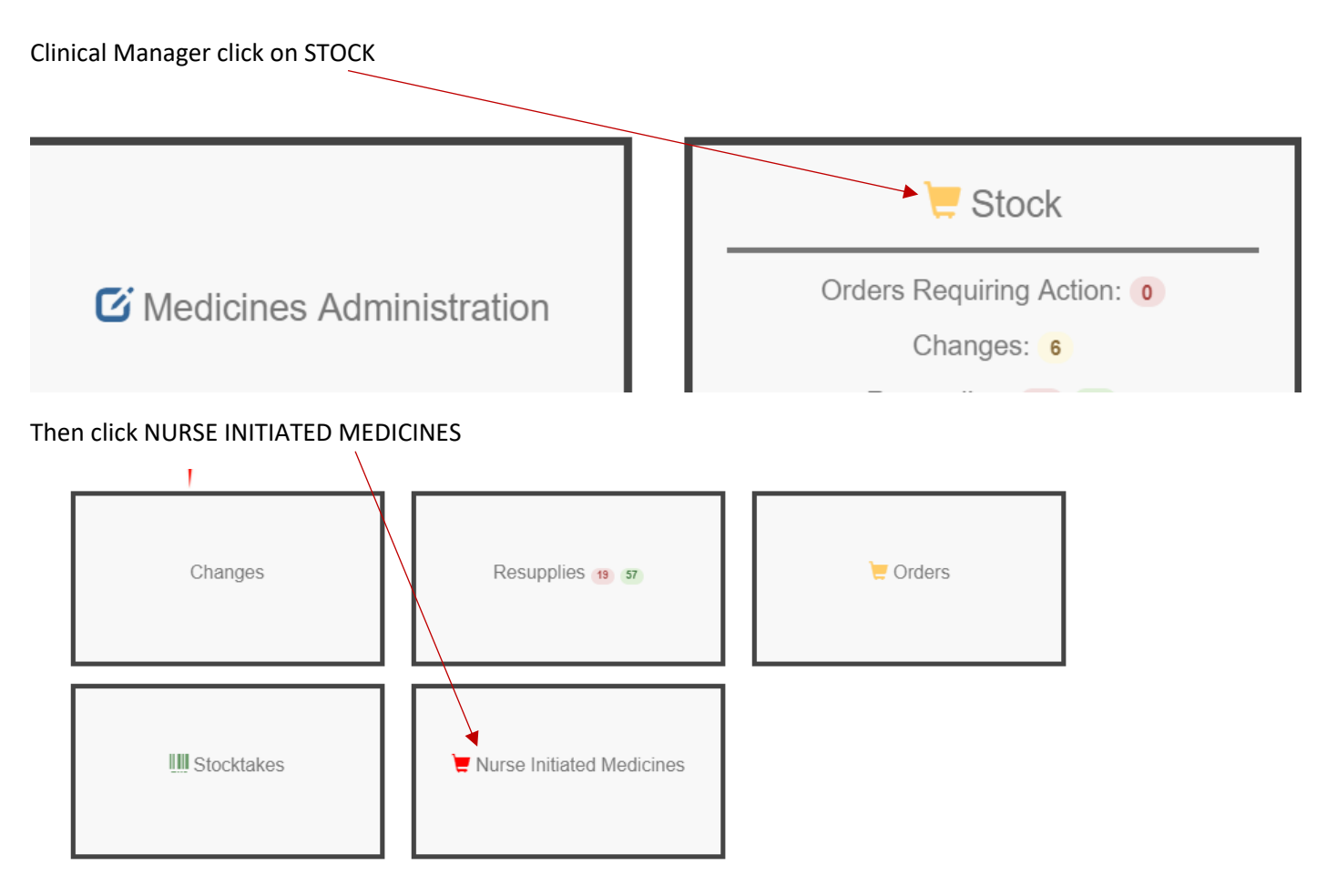

To add a medicine to the facility template, click on the BLUE 'Add NIMS"

|                                |      |       |           |                                 |               | Add NIMS |
|--------------------------------|------|-------|-----------|---------------------------------|---------------|----------|
| Nurse Initiated Medicines List |      |       |           |                                 |               |          |
| 15 <b>T</b>                    |      |       |           | Search :                        |               | _        |
| Date<br>Started Medication     | Dose | Route | Frequency | Instructions and<br>Indications | Started<br>By | Remove   |

The search for a medicine to add to this template will default to "Generic". If wanting to list medicines by brand name instead then click on "Brand". Ensure you fill out all the requirements for a NIM including dose, route, frequency and most importantly Indication, then click SAVE.

|                           |                                                           |      |       |           |                                        | /   |               | Add Nilvi |
|---------------------------|-----------------------------------------------------------|------|-------|-----------|----------------------------------------|-----|---------------|-----------|
| New Nurse                 | e Initiated Medicine                                      |      |       |           |                                        |     |               |           |
| Medication                |                                                           | 0    | lose  | R         | oute                                   | F   | requency      |           |
| Mylanta Ori               | ginal - aluminium hydroxide dried 200 mg/5 mL + magnesium | n h  |       |           | PO                                     | T   | Daily         | ٣         |
| Indications ar            | Id Indications:                                           |      |       |           |                                        |     |               |           |
|                           |                                                           |      |       |           |                                        |     |               | Ŧ         |
|                           |                                                           |      |       |           |                                        |     |               |           |
| Save                      | Cancel                                                    |      |       |           |                                        |     |               |           |
|                           |                                                           |      |       |           |                                        |     |               |           |
|                           |                                                           |      |       |           |                                        |     |               |           |
| Nurse Initi               | ated Medicines List                                       |      |       |           |                                        |     |               |           |
|                           | ateu meurcines List                                       |      |       |           |                                        |     |               |           |
|                           |                                                           |      |       |           |                                        |     |               |           |
| 15 🔻                      |                                                           |      |       |           | Sear                                   | ch: |               |           |
| 15 ▼<br>Date<br>Started ▼ | Medication                                                | Dose | Route | Frequency | Sear<br>Instructions an<br>Indications | ch: | Started<br>By | Remove    |

The list of NIM's can be reviewed and changed according to facility policy.

These medications are now able to be added to a resident profile when approved by a prescriber and appear in the now visible NIM's tab in a resident's profile.

| Regular Meds    | Syringe Driver | PRN Medications | Short Course Meds | NIMs                 | Docum               | ents Notes       |
|-----------------|----------------|-----------------|-------------------|----------------------|---------------------|------------------|
|                 |                |                 |                   |                      | Add                 | NIMs to resident |
| 8 Nurse Initi   | ated Medicines | List            |                   |                      |                     | <b>X</b>         |
| 15 🔻            |                |                 |                   |                      | Search :            |                  |
| Date<br>Started | Medication     | Dose R          | oute Frequency    | Instructions and Ind | ications Started By | Stop             |
|                 |                |                 | No matching       | records found        |                     |                  |
| Showing 0 to 0  | ) of 0 entries |                 |                   |                      | First Prev Ne       | xt Last          |

Then a prescriber clicks on 'Add NIMs to resident", it gives them the option from the facility template entered by the clinical manager for that facility. They click SELECT to add an approved medicine for the resident.

| rse Initiat             | ed Medicines Li                                                                                                    | st   |       |           |                                    |                 |        |
|-------------------------|----------------------------------------------------------------------------------------------------|------|-------|-----------|------------------------------------|-----------------|--------|
| 15 • Search :           |                                                                                                    |      |       |           |                                    |                 |        |
| Date 🚽<br>Started       | Medication                                                                                                    | Dose | Route | Frequency | Instructions<br>and<br>Indications | Started<br>By   | Select |
| 17-11-<br>2017<br>16:50 | Mylanta Original -<br>aluminium<br>hydroxide dried 200<br>mg/5 mL +<br>magnesium<br>hydroxide 200 mg/5<br>mL + simeticone 20<br>mg/5 mL oral liquid | 20ml | PO    | QID       | For indigestion                    | Greg<br>Garratt | Select |
| 15-11-<br>2017<br>15:49 | paracetamol 120<br>mg/5 mL oral liquid                                                                                                    | 20ml | PO    | BD        | Pain or fever                      | Glenn<br>Frey   | Select |

NB: IF there is a dose difference on what a prescriber wants then they should add the medication as a PRN as they can't vary the NIM's template.

### ORDERS AND STOCKTAKES

### Part One: STOCKTAKES

Before you take any action in either of these modules, create your stocktake templates and then use these to do your initial physical stocktake OR, do an initial physical stocktake and use this as your template.

Click "New Stocktake". Click on the blue "New Stocktake" name.

| <u>medi/ma</u>          | D B Dashboard                |          | 🌣 Settings 🛛 🕒 Greg Frey |
|-------------------------|------------------------------|----------|--------------------------|
| Stocktakes Page         |                              |          |                          |
| View Cutrent SOH        |                              |          |                          |
| New Stocktake           |                              |          |                          |
| Created Stocktakes 💋    |                              |          | ~                        |
| Name                    | Created                      | Modified |                          |
| New Stocktake           | Wed 04 May 2016, 11:05:09 am | Never    | Delete Stocktake         |
| Created Stocktake Templ | ates                         |          | ~                        |
| Completed Stocktakes 3  | •                            |          | ~                        |

Rename your stocktake to something more meaningful. E.g. "Antibiotics"

| / Then click in the "Add                                   | a Medication'     |          |                    |                           |
|------------------------------------------------------------|-------------------|----------|--------------------|---------------------------|
| Create New Stocktake                                       |                   |          |                    | Return to Stocktakes Page |
| • Name your order in the field below. soll = Stock On Hand |                   |          |                    |                           |
| New Stocktake Add a Medication                             |                   |          | Complete Stocktake | Create Stocktake Template |
| Medicine Name                                              | Expected Quantity | Quantity | Message            |                           |

Type in the name of the medication. Hit Enter. Choose it from the medication list displayed to add to your stock take list. Green=funded item.

Note that medications can be added by brand if you prefer

| medi             | Medication List                                                                         |
|------------------|-----------------------------------------------------------------------------------------|
| Create New       | amoxicillin 500<br>Brand Generic                                                        |
| Name your of     | Best match medications<br>amoxicillin 500 mg + clavulanic acid 125 mg tablet solt; 70.0 |
| Antibiotics      | amoxicillin 500 mg capsule<br>amoxicillin 500 mg injection: powder for                  |
| Add a Medication | amoxicillin 500 mg + clavulanic acid 100 mg injection: powder for                       |
|                  | amoxicillin 500 mg + clavulanic acid 100 mg injection: powder for                       |
| Medicin          | amoxicillin 500 mg + clavulanic acid 100 mg injection: powder for                       |
|                  | * Green Background: Funded                                                              |

Enter a quantity that you have on hand or 0 if just making a template for future use. Click back on "Add a Medication" to choose next medication to add to the stock take.

| Antibio | tics                                        |                   |          | Complete Stocktake Create Stocktake Template                                  |
|---------|---------------------------------------------|-------------------|----------|-------------------------------------------------------------------------------|
| Add a   | Medication                                  |                   |          |                                                                               |
|         | Medicine Name                               | Expected Quantity | Quantity | Message                                                                       |
| ×       | amoxiciliin 500 mg capsule                  | 0                 | 25       | $\checkmark$ Quantity successfully updated. Click the blue quantity to alter. |
| ×       | amoxiciliin 250 mg/5 mL oral liquid: powder | 0                 | 5        | ✓ Quantity successfully updated. Click the blue quantity to alter.            |

Once you have added all medicines required, click Complete Stocktake to update the stock that you have on hand for your facility

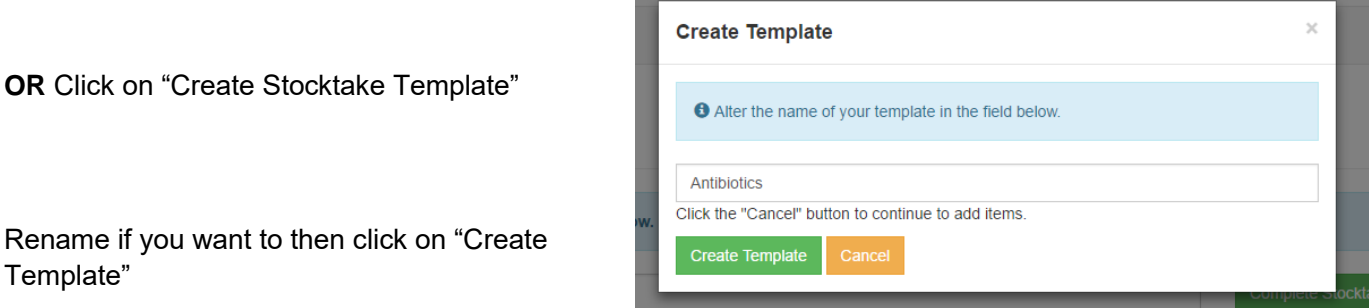

Your Template will now appear in the Stocktake Menu under "Created Stocktake Templates"

| Created Stocktakes 1            |                                                           |                                                                  | ^                                  |
|---------------------------------|-----------------------------------------------------------|------------------------------------------------------------------|------------------------------------|
| Name                            | Created                                                   | Modified                                                         |                                    |
| Antibiotics                     | Tue 06 June 2017, 11:47 am                                | Tue 06 June 2017, 12:04:46 pm                                    | Delete Stocktake                   |
| Created Stocktake Templates 🕢   |                                                           |                                                                  | ^                                  |
| Name                            | Created                                                   |                                                                  |                                    |
| <b>`</b>                        |                                                           |                                                                  |                                    |
| Antibiotics                     | Tue 06 June 2017, 12:09 pm                                | Create Stocktake From Template                                   | Delete Template                    |
| Antibiotics<br>controlled drugs | Tue 06 June 2017, 12:09 pm<br>Fri 04 March 2016, 11:15 am | Create Stocktake From Template<br>Create Stocktake From Template | Delete Template<br>Delete Template |

You can update your Stock on hand (SOH) by clicking on Antibiotics in Created Stocktakes-then click on complete stocktake.

#### Use this stocktake template to create a matching Order template

Click on "Created Stocktake Templates".

| 🔁 Nai   | me your order in the field below. soll = Stock On Hand   |                                                                                                    |                                          |
|---------|----------------------------------------------------------|----------------------------------------------------------------------------------------------------|------------------------------------------|
| Antibio | tics                                                     | Create Stocklake from Template                                                                     |                                          |
| Add a   | Medication                                               | Create Order Template                                                                              | Select the one you want,                 |
|         | Medicine Name                                            |                                                                                                    | then click on "Create<br>Order Template" |
| ×       | amoxicillin 500 mg capsule                               |                                                                                                    | ·                                        |
| ×       | amoxicillin 250 mg/5 mL oral liquid: powder              |                                                                                                    |                                          |
| ×       | cefaclor 125 mg/5 mL oral liquid: powder                 |                                                                                                    |                                          |
| Cha     | nge the name of the template here if you want to.        | Create Order Template from Stocktake Te<br>Alter the name of your [Order Template] in the field    | mplate ×                                 |
| Clic    | < on "Create Order Template"                             | Antibiotics<br>Click the "Cancel" button to continue to add items.<br>Create Order Template Cancel |                                          |
| This    | will now appear in Orders under Created Order Templates. |                                                                                                    |                                          |

### Part Two: ORDERS (From the dashboard tap on Stock and then Orders)

Choose New Order or click on Created Order Templates

| Created Orders 1                                  |                                                                                                    |                                                                                        | ^                                               |
|---------------------------------------------------|----------------------------------------------------------------------------------------------------|----------------------------------------------------------------------------------------|-------------------------------------------------|
| Name                                              | Created                                                                                                    |                                                                                        |                                                 |
| New Order                                         | Wed 24 May 2017, 9:06 am                                                                                            |                                                                                        | Delete Order                                    |
| Created Order Templates                           |                                                                                                    |                                                                                        | ^                                               |
|                                                   |                                                                                                    |                                                                                        |                                                 |
| Name                                              | Created                                                                                                    |                                                                                        |                                                 |
| Name<br>Antibiotics                               | Created<br>Tue 06 June 2017, 12:38 pm                                                                               | Create Order From Template                                                             | Delete Template                                 |
| Name Antibiotics Antibiotics order 1505           | Created           Tue 06 June 2017, 12:38 pm           Tue 16 May 2017, 4:15 pm                                     | Create Order From Template<br>Create Order From Template                               | Delete Template<br>Delete Template              |
| Name Antibiotics Antibiotics order 1505 Jane's AB | Created           Tue 06 June 2017, 12:38 pm           Tue 16 May 2017, 4:15 pm           Thu 02 June 2016, 2:53 pm | Create Order From Template<br>Create Order From Template<br>Create Order From Template | Delete Template Delete Template Delete Template |

If not using a template, add medications and then send to Pharmacy.

If using an Order Template, click on "Create Order From Template". It appears in the Created Orders, click on the name of order template.

|                                    | Create New Order                                          |                                | Return to Orders Page |  |  |  |  |  |
|------------------------------------|-----------------------------------------------------------|--------------------------------|-----------------------|--|--|--|--|--|
| Enter quantities,                  |                                                           |                                |                       |  |  |  |  |  |
| leave as zero if<br>you don't want | • Name your order in the field below. SOH = Stock On Hand |                                |                       |  |  |  |  |  |
| any of that<br>product.            | Antibiotics Send Order                                    |                                |                       |  |  |  |  |  |
|                                    | Add a Medication                                          |                                |                       |  |  |  |  |  |
| Add any other meds you want        | Medicine Name                                             | Stock on Hand Quantity Message |                       |  |  |  |  |  |
| and then send the                  | X amoxicillin 250 mg/5 mL oral liquid: powder             | 0 0                            |                       |  |  |  |  |  |
| order to pharmacy.                 | Y amovicillin 500 mg cansule                              | 0                              |                       |  |  |  |  |  |
| p                                  |                                                           |                                |                       |  |  |  |  |  |
|                                    |                                                           |                                |                       |  |  |  |  |  |
| Once sent it appear                | s in "Sent Orders" Sent Orders 13                         |                                |                       |  |  |  |  |  |

Once Pharmacy has processed the order it will shift into the Pharmacy Actioned Orders. When stock arrives click on the name of the order in here and confirm quantity has been received onsite by clicking on Received for each item

Created

Tue 06 June 2017, 12:47 pm

Sent to Pharmacy

Tue 06 June 2017, 12:57 pm

Name

Antibiotics

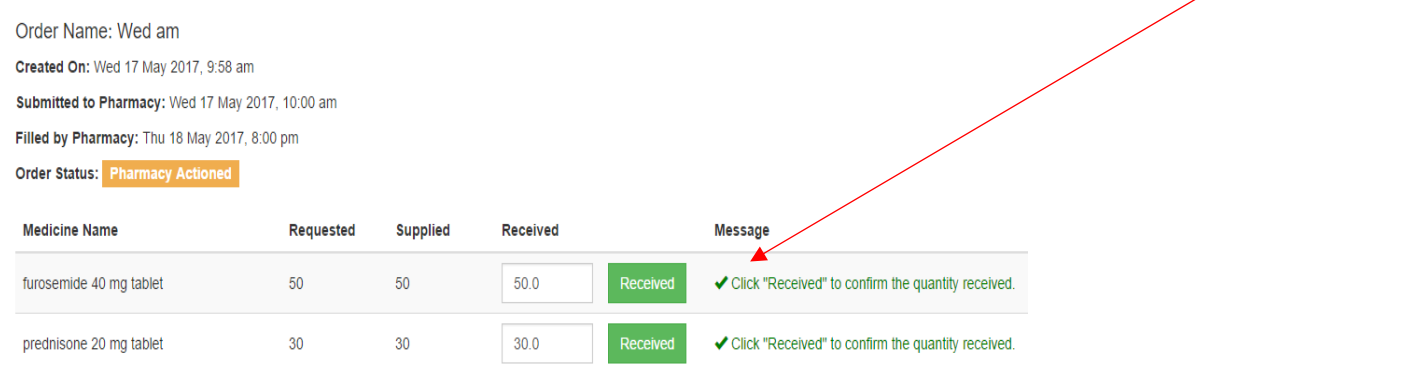

Status

Sent to Pharm

You can change the quantity received if necessary by clicking on the quantity "Received" and entering the quantity you got.

| edicine Name                               | Requested | Supplied | Received | Message                                                   |
|--------------------------------------------|-----------|----------|----------|-----------------------------------------------------------|
| neprazole 10 mg capsule: modified<br>lease | 20        | 20       | 20       | ✓ Quantity actioned. Click the link to alter the quantity |

To complete the order, click "Complete Order". This automatically updates your SOH.

### Part Three: ADMINISTRATION OF WARD STOCK TO RESIDENTS

If a medication has been prescribed for a resident and there is ward stock on hand for that medication, tap on COMMENT and then tap on WARD STOCK. This will take a dose off your SOH

| medi 👔             | omments                                    |             |                  |                   |                 | /              |                         |                | Ge Greg Frey  |
|--------------------|--------------------------------------------|-------------|------------------|-------------------|-----------------|----------------|-------------------------|----------------|---------------|
| David Test         | a patient is unable t<br>note of it below. | o take thei | r medication for | any reason or som | ething unexperi | ted occurs dur | ing administration, ple | ase make       | naile Chart 🥑 |
|                    |                                            |             | Administered     | Dose Supplied     | Ward Stock      | Withheld       | Refused Not Add         | ministered     |               |
| Upload             | new Photo                                  |             | O Allorg<br>nkta | les:              |                 |                |                         |                |               |
|                    |                                            |             |                  |                   |                 |                |                         |                |               |
| Regular Medication | PRN Medication                             |             |                  |                   |                 |                |                         |                | Notes         |
| Medication         | Route                                      | Dose        | Freq.            | Instructions      |                 |                | Doses Left              | Last<br>Dosage |               |
|                    |                                            |             | Daily            |                   |                 |                | 1                       | No last        | Comment .     |

# REPORTS

At least once a week we recommend the Chart related reports should be checked. i.e., Review date list and Charts that require authorisation by a prescriber. This enables management to see who is due for a 3 or 4 monthly review in the next 7 days and who is overdue. They can check to see if appointments have been made. (When you first start using Medimap all residents will be recorded as due for review on the same day!!! So, follow your paper recall review system for the first 4 months to spread them back out.

### **CHART REPORTS**

### CHARTS THAT REQUIRE AUTHORISATION BY A PRESCRIBER.

This report tells you if there are medication lines that need to be authorised by the Prescriber. If any non-authorised charting is in any resident's chart for whatever reason, this report will alert you to it. Address this urgently.

### **RESIDENT REVIEW DATE LIST.**

# It is very important that the Prescriber clicks on the green review button (in the Prescriber interface) for that resident, to indicate the 16-week (4 monthly) review has been done.

This report gives you a complete list of all residents and the next review date. It also displays any monitoring or tests that may form part of the 3 or 4 monthly review.

|                    | L           | ast reviewed |                           | Lead prescriber |
|--------------------|-------------|--------------|---------------------------|-----------------|
| Jenny FT           | Barnes      |              | Never reviewed Over Due   | Barry Beta      |
| David              | Carter      | 07-04-2017   | 30-06-2017 Over Due HbA1c | Barry Beta      |
| Mathias            | Cotrill     | 12-05-2017   | 04-08-2017 Nearing        | Barry Beta      |
| Brian ( Warfarin ) | Barnes      | 02-06-2017   | 25-08-2017                | Barry Beta      |
| Sally ( Fentanyl ) | Brown-Munro | 02-06-2017   | 25-08-2017                | Setup Doctor    |

### **MISSING INDICATIONS REPORT**

All PRN medication must have an indication for use. We are also listing regular medication without indications as this will become mandatory in the next 12/18 months.

Check that what is typed in as an indication and not just instructions for use.

#### LIST OF INFREQUENT MEDICATIONS FOR RESUPPLY

This report will give you a list of medications that are infrequent so that you can order stock from pharmacy ahead of the due date of administration. Medication due this month and next month. Click on resupply and this allows you to order from pharmacy.

| 3 This month           |                                                                  |           |            |          |  |  |  |  |  |  |
|------------------------|------------------------------------------------------------------|-----------|------------|----------|--|--|--|--|--|--|
| Resident name          | Medication                                                       | Frequency | Due date   | Action   |  |  |  |  |  |  |
| TESTPATIENT<br>MEDIMAP | Zometa - zoledronic acid 4 mg/5 mL injection: concentrated, vial | Annual    | 15-12-2016 | Resupply |  |  |  |  |  |  |

#### 8 Next month

No infrequent medications planned.

### **MEDICINE REPORTS**

### **MEDICATIONS ADMINISTERED REPORT**

| Recorded Administered                                                                                                    | Medication                                    | s                   |                               |               |                                           |                   |               |          |         |  |
|----------------------------------------------------------------------------------------------------|-----------------------------------------------|---------------------|-------------------------------|---------------|-------------------------------------------|-------------------|---------------|----------|---------|--|
| Start Date:                                                                                                    |                                               |                     |                               |               | End Date:                                 |                   |               |          |         |  |
| 31-07-2017 01-08-2017                                                                                                    |                                               |                     |                               |               |                                           |                   |               |          |         |  |
| Select the types of medications that<br>Regular Medications Con<br>Select the wings that you want data<br>Hospital Residential | t you would like t<br>trolled Medicat<br>from | to see from<br>ions | n the boxes be<br>PRN Medicat | low and clicl | k the period above t<br>Short Term Medica | o update<br>tions | your results. |          | Search  |  |
| Regular Medications                                                                                                    |                                               |                     |                               |               |                                           |                   |               |          |         |  |
| Medication                                                                                                    | Strength /<br>Unit                            | Dose                | Course                        | Status        | Administered                              | Nurse             | Second sign   | Resident | Comment |  |

You can select the **type of medications** you want to look at (most often PRNs to see if a reason for administration is recorded).

Dose

Supplied

Morning

16:03

31 Jul 2017

David Carter

test

Select the date range. Select wing/area(s) you want to run this report for.

1

### **MEDICATION OMMISIONS REPORT**

REFRESH TEARS PLUS 0.5% EYE

DROPS SOLUTION, 15 ML

| Recorded Missed Medications                                                                                                    |                       |         |                     |                      |       |              |         |  |  |
|----------------------------------------------------------------------------------------------------|-----------------------|---------|---------------------|----------------------|-------|--------------|---------|--|--|
| Start Date:                                                                                                    |                       |         |                     | End D                | ate:  |              |         |  |  |
| 31-07-2017                                                                                                    |                       |         |                     | 01-08-2              | 2017  |              |         |  |  |
| Select the types of medications that you would like to see from the boxes below and click the period above to update your results. |                       |         |                     |                      |       |              |         |  |  |
| <ol> <li>Regular Medications</li> </ol>                                                                                            |                       |         |                     |                      |       |              |         |  |  |
| Medication                                                                                                    | Strength /<br>Unit Co | ourse S | Status              | Not<br>Administered  | Nurse | Resident     | Comment |  |  |
| ACETAZOLAMIDE 250 MG TABLET, 100                                                                                                   | Τv                    | wo A    | Not<br>Administered | 19:50<br>31 Jul 2017 |       | David Carter | no.     |  |  |

Check all medications not administered have an explanation "WHY" not administered. If you untick the button that says, "only show items without a comment" it will display all the missed meds and the reason why it was refused or withheld etc. Does the reason make sense?

Note: some medication recorded as not administered may appear in the administered reports at a later time. The report "Medications with Multiple actions recorded" can be run for the same time period and this lists those medications given later.

#### **MEDICATIONS MISSED (NOTHING RECORDED)**

Where staff totally ignore the fact that medication should be administered to a resident and no action is recorded. This should never happen but to check you can run this report.

This report can only be generated for 1 day and dose time at a time. Anything showing here requires immediate follow up with the staff working that shift to find out why they did not do their job.

### MEDICATIONS PRESCRIBED RECORD: THERAPEUTIC GROUP OR SINGLE MEDICATIONS

This report will show you what has been prescribed/charted for residents in your facility, but not what has been administered/consumed. Some of the common uses of this report are, residents prescribed Antibiotics or Antipsychotics or specific medications.

Specific Medications administration. The only difference between the reports is this one displays medications charted (prescribed) and the Specific Medications administered shows how many doses have actually been administered.

### SPECIFIC MEDICATIONS ADMINISTRATION RECORD: THERAPEUTIC GROUP OR SINGLE MEDS.

The only difference between this report and Medications Prescribed report is this one displays how many doses have actually been administered. This one is often used to see how often specific meds are given as PRN doses.

| tart Date     | End Date |  |
|---------------|----------|--|
| dd Medication |          |  |
| dd Group      |          |  |

By default, all categories are ticked. You can narrow this search down to one or more categories by unticking the boxes.

Select from the drop-down calendar a date range- usually a month

SINGLE MEDICATIONS: Type the specific medication name. Select from the drop-down AMT medicines list. (NB, you can select further individual meds by repeating the process) before clicking on the search button.

THERAPEUTIC GROUP: click in the box "Add group" for a therapeutic group report.

| Start | Date:                                                           | End Date:      |              |        |
|-------|-----------------------------------------------------------------|----------------|--------------|--------|
| 01-07 | 7-2016                                                          | 31-07-2016     |              |        |
| Add   | Group                                                           | Add Medication |              |        |
| ٩     | Alimentary tract and metabolism                                 |                | Jse category | Search |
| в     | Blood and blood forming organs                                  |                | Jse category | ocuren |
| C     | Cardiovascular system                                           |                | Jse category |        |
| D     | Dermatologicals                                                 |                | Jse category |        |
| G     | Genito urinary system and sex hormones                          |                | Jse category |        |
| H     | Systemic hormonal preparations, excl. sex hormones and insulins |                | Jse category |        |
| J     | General antiinfectives for systemic use                         |                | Jse category |        |
| L     | Antineoplastic and immunomodulating agents                      |                | Jse category |        |
| м     | Musculo-skeletal system                                         |                | Jse category |        |
| N     | Nervous system                                                  |                | Jse category |        |
| P     | Antiparasitic products, insecticides and repellents             |                | Jse category |        |
| R     | Respiratory system                                              |                | Jse category |        |

The tricky thing is knowing how to find what you are looking for: Most commonly:

- 1. J. General anti-infective for systemic use, antibacterial for systemic use (click on use category) or choose type of antibacterial e.g. penicillin, amoxicillin. You can keep selecting right down to individual medication or choose "use category" at any stage.
- 2. N. Nervous system

Psycholeptics - antipsychotics, anxiolytics, hypnotics & sedative Psychoanaleptics - antidepressants, selective serotonin reuptake inhibitors e.g. citalopram Hypnotics and sedatives e.g. benzodiazepine derivatives Select right down to a single medication or choose "use category" at any stage. Click on **SEARCH** to generate the report.

To do another report, click on remove or remove all and start selecting medication or category for next report. When you click search the old report disappears and the new one replaces it.

PRINT: button at the top of the page on the right.

### MEDICATIONS WITH MULTIPLE ACTIONS RECORDED

This report lists all medications that have had an action changed e.g. Not Administered (coming back later) changed to, Administered. Or Refused (for whatever reason) then later Administered (usually a resident's request) and any multiple recorded actions through multiple tapping.

### **RESIDENT REPORTS**

### **RESIDENT ADMINISTRATION RECORD**

Print this for **hospital admission** and to see what has been administered/not administered for a resident in a certain date range. This report includes all categories of medication e.g. Reg., PRN, short course.

Click in the start or end date box and a calendar drops down so you can select the date.

| 6 | Resident Administration Records |             |            |        |
|---|---------------------------------|-------------|------------|--------|
|   | Resident Name:                  | Start Date: | End Date:  |        |
|   |                                 | 30-07-2017  | 01-08-2017 |        |
|   |                                 |             |            | Search |

### SEARCH CLIENTS BY A SPECIFIC MEDICATION

This report looks for a specific medication, for a single resident over a specified date range. It will list all administration of that medication and any comments associated with each administration.

Search for Clients on a Particular Medicine

| Start Date                                                                     | End Date   |
|--------------------------------------------------------------------------------|------------|
| 01-04-2016                                                                     | 30-04-2016 |
| Select Medication                                                              |            |
|                                                                                |            |
| Coards                                                                         |            |
| Search                                                                         |            |
| Medication Selected                                                            |            |
| Lantus - insulin glargine 100 international units/mL injection, 3 mL cartridge | Remove     |
|                                                                                |            |

Choose a date range, select the specific medication by tapping in the Select Medication box. The AMT medication list will appear and you can start typing in the name of the medication. The list shortens up and you can select the specific one you want.

When you click on the search button it will list all the residents in your facility on this medication. Click on the name of the resident you want the report for and it generates a report that lists all administrations within that time frame and any comments associated with them.

#### **RESIDENT PHOTO DATES**

| Back                                       |                   |                      | Print |
|--------------------------------------------|-------------------|----------------------|-------|
| Patients due for a new picture to be taken |                   |                      |       |
| Name                                       | Upload date       | Due Date             |       |
| Warfarin Resident                          | 10th of July 2015 | 10th of January 2016 |       |

This report will show you which resident photos need updating (ie are 12 months old)

It shows you when the photo was up loaded and gives you the date it is/was due for up-dating.

### **DRIVER OBSERVATIONS REPORT**

| Driver Observation List |             |            |
|-------------------------|-------------|------------|
| NHI or Patient Name:    | Start Date: | End Date:  |
|                         | 30-11-2016  | 01-12-2016 |
|                         |             | Search     |

The observations for a driver are displayed while that driver is current. Once the driver has been changed e.g. dose change or medication added or stopped then the observations for the stopped or changed charting of the driver can be viewed in this report.

Put in the resident's name or Medicare number, select the date range of the observations you want to see and click on search. Select the resident by tapping on their name then click search again to generate the report.

#### SEARCH RESIDENTS BY NUMBER OF REGULAR MEDICATIONS

| Search  | Search for residents by number of prescribed regular medications |        |  |  |  |  |  |
|---------|------------------------------------------------------------------|--------|--|--|--|--|--|
| Number: | Range:                                                           |        |  |  |  |  |  |
|         | Greater than •                                                   | Search |  |  |  |  |  |

#### SEARCH RESIDENTS BY WEIGHT

This report will give you a list of all residents above or below a specified weight.

#### **RESIDENT NOTES REPORT**

You can choose a time period and a select the type of recorded note you want the report on

| Back       |                      |                      | Day       | Week      | Month       | User Defined Peri | od Rej   | placement Med | licine             | *       | Print |
|------------|----------------------|----------------------|-----------|-----------|-------------|-------------------|----------|---------------|--------------------|---------|-------|
| Search     | Period               |                      |           |           |             |                   |          |               |                    |         |       |
| 12 Mar 201 | 7 12:00:00 am - 13 M | ar 2017 12:00:01 am  |           |           |             |                   |          |               |                    |         |       |
|            | ntion Bosord         |                      |           |           |             |                   |          |               |                    |         |       |
| • Notifica | ation Record         |                      |           |           |             |                   |          |               |                    |         | -     |
| User       | Resident Name        | Subject              | Note      |           |             |                   | Created  | Facility      | Pharmacy           | Prescri | ber   |
| Glenn Frey | REX AURUSS           | Replacement Medicine | Bfast med | s dropped | l please se | nd replacement    | 12-03-20 | 17            | Waiting for action |         |       |

21

#### **RESIDENT GRAPHED DATA**

Use this report to generate graphs of resident data put in by staff for things like BGL, pain scale, Bowel etc., Extra data can be added here or the graph printed for your progress notes.

| Back                                    |                        |            | + Add More Data |
|-----------------------------------------|------------------------|------------|-----------------|
| Resident Graphed Data                   |                        |            |                 |
| NHI or Patient Name:                    | Start Date:            | End Date:  |                 |
|                                         | 06-03-2017             | 13-03-2017 |                 |
| Category :<br>Height OWeight OBGL OPair | n OBowel OAnxiety OINR |            | Search          |
| Residents                               |                        |            |                 |
| EX AURUSS                               |                        |            |                 |
| arry Ford                               |                        |            |                 |
| JLIANNE GRANT                           |                        |            |                 |
| andad Grumble                           |                        |            |                 |
| arum Mahn                               |                        |            |                 |
| an Marian                               |                        |            |                 |
| arfarin MediDesident                    |                        |            |                 |

### AUDIT TOOLS

### **STAFF ADMINISTRATION RECORDS**

This report shows all medication administered/not administered by a particular staff member within the specified date range.

### **AUDIT LOG**

| acility                  | Staff                       | Double Signed Medicines                                                                                            | Doctors Audit Log                                               |                                           |                               |              |
|--------------------------|-----------------------------|----------------------------------------------------------------------------------------------------|-----------------------------------------------------------------|-------------------------------------------|-------------------------------|--------------|
| w to use                 | в                           |                                                                                                    |                                                                 |                                           |                               |              |
| audit log                | will show                   | you the last 50 notable actions.                                                                                   | If you want to filter the resul                                 | s click either the username o             | r date and                    | Full Report  |
| o allow you              | see entries<br>u to print a | s containing those values. If you<br>a copy. If you want to clear the fil                                          | want a full view of the audit<br>ter that is applied please cli | report click the button on the<br>k HERE. | right it will                 |              |
| will only s<br>allow you | see entries<br>u to print a | s containing those values. If you<br>a copy. If you want to clear the fil                                          | want a full view of the audit<br>ter that is applied please cli | report click the button on the<br>k HERE. | right it will                 |              |
| allow you                | see entries<br>u to print a | s containing those values. If you<br>a copy. If you want to clear the fil<br>Action                                | want a full view of the audit<br>ter that is applied please cli | report click the button on the<br>k HERE. | right it will<br>Use          | r            |
| Date<br>2015-08          | u to print a                | s containing those values. If you<br>a copy. If you want to clear the fil<br>Action<br>Julie Garratt has logged in | want a full view of the audit<br>ter that is applied please cli | report click the button on the<br>k HERE. | right it will<br>Use<br>Julie | r<br>Garratt |

| Date       | Action                                                                                | User          |
|------------|---------------------------------------------------------------------------------------|---------------|
| 2015-08-06 | Julie Garratt has logged in                                                           | Julie Garratt |
| 9:24am     |                                                                                       |               |
| Date       | Action                                                                                | User          |
| 2015-08-06 | Glenn Frey has logged out                                                             | Glenn Frey    |
| 9:14am     |                                                                                       |               |
| Date       | Action                                                                                | User          |
| 2015-08-06 | Glenn Frey has viewed the administration of patient with nhi: AAA0001 (user id = 261) | Glenn Frey    |
| 9.10am     |                                                                                       |               |

Medimap has a full audit log running in the background. This is in case there is ever an inquiry or investigation into access or actions of users. This records even who has looked a resident's chart and is date and time specific. Hopefully you will never have to use this but it is there just in case.

### RESOURCES

We have a resources tab in the reports button. Updated resource material will be added here so you have access to the most up to date reference material and will have the ability to train new staff as needed.

Resources

Care Facility User Guide

Facility Training Handout

Syringe Driver

Medi-Map Linx ( Off Line SOP )

Standing Orders Template

Diabetes Action Plan Template

Medication Chart Audit Tool

Medication Administration audit tool

Nurse Initiated Medicines (NIM's)

Update November 2017

Voiced Over e-Tutorial

Medicine Mgt - Click Through e-Tutorial

Medi-Map Linx ( Off-Line ) e-Tutorial Link

0